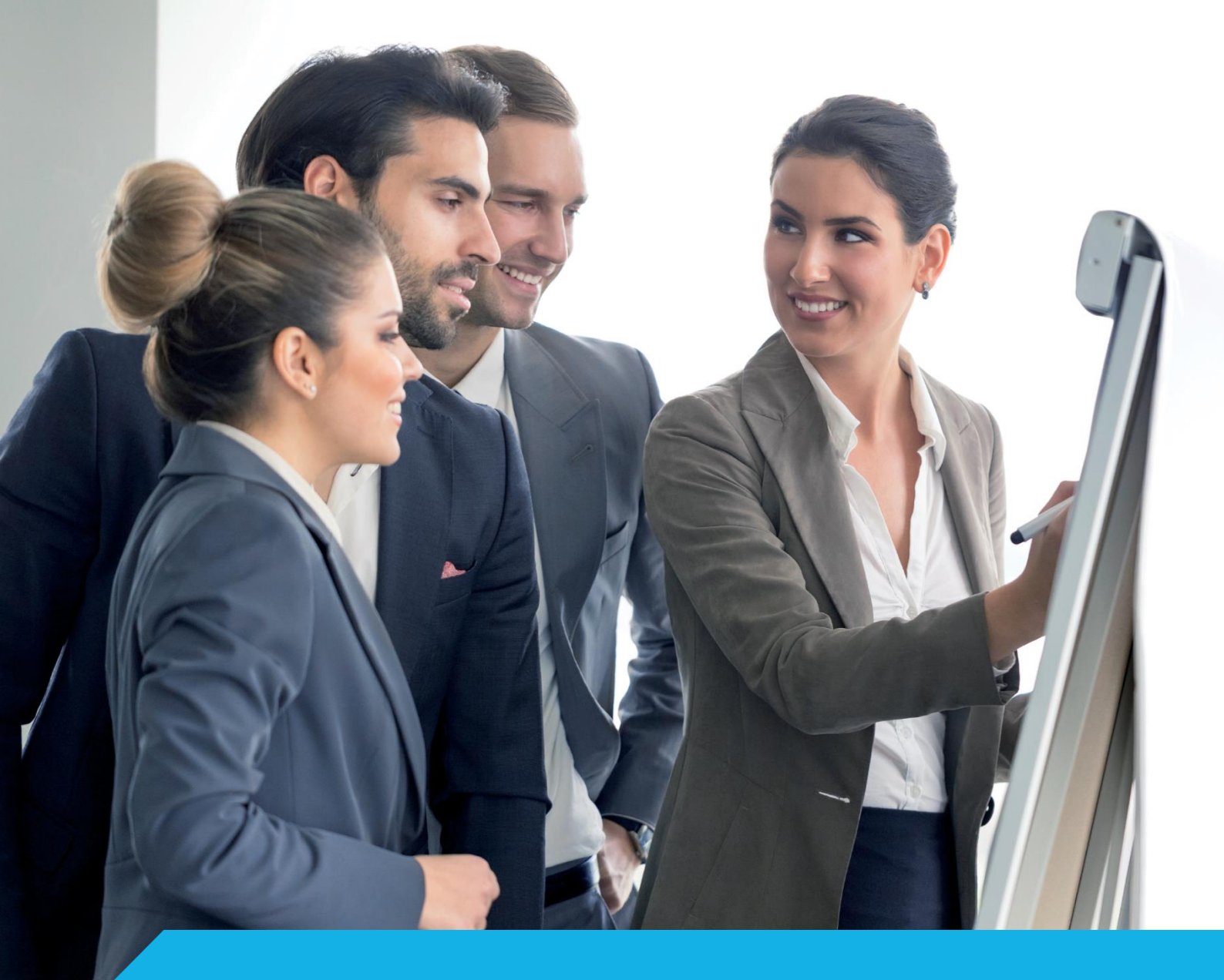

Instrukcja uczestnika szkolenia w wirtualnej klasie realizowanej przez CISCO Webex Training

Wersja 1.4

🛱 Asseco Academy

academy.asseco.pl

## Udział w szkoleniu w wirtualnej klasie realizowanej przez CISCO WEBEX Training

Cisco Webex Training jest narzędziem dedykowanym do realizacji szkoleń online z bardzo istotną funkcjonalnością wpływającą na poprawę interaktywności tego typu szkoleń. Cisco od 12 lat jest liderem Gartner Magic Quadrant w zakresie rozwiązań wideokonferencyjnych, współpracy wewnętrznej, seminariów internetowych oraz szkoleń.

Z niniejszej instrukcji dowiesz się, jak dołączyć do szkolenia poprzez narzędzie Webex Training i korzystać z niego w trakcie szkolenia.

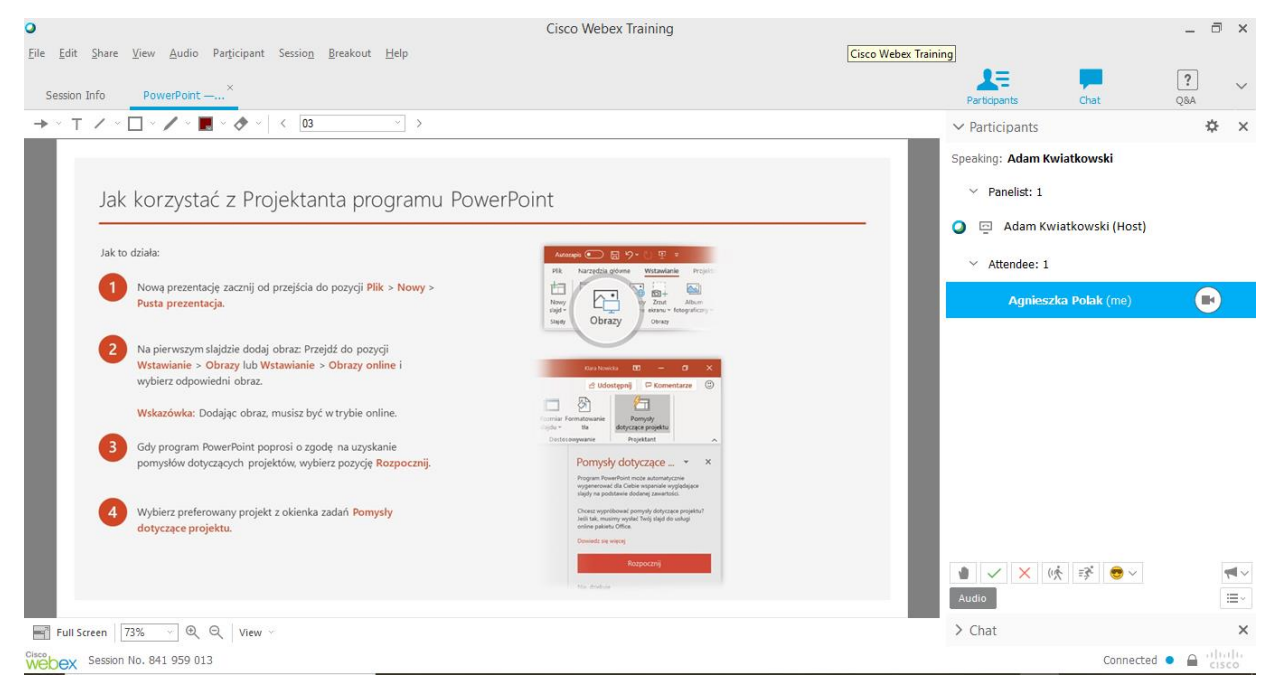

Rysunek 1. Widok ekrany aplikacji CISCO Webex Training

## Jak przygotować się do uczestnictwa?

Dla pełnego komfortu uczestników zaleca się, aby uczestniczyć w szkoleniu korzystając z komputera posiadającego mikrofon oraz kamerę.

Minimalne wymagania sprzętowo – systemowe:

- Komputer PC z systemem Windows 7 lub nowszym, Max OX 10.13 lub nowszym. Istnieje możliwość korzystania z innych systemów, w tym Linux. Szczegółowe informacje można uzyskać pod adresem: https://help.webex.com/en-us/nki3xrq/Webex-Meetings-Suite-System-Requirements;
- Przeglądarka internetowa (zalecamy korzystanie z Chrome lub Firefox);
- Karta LAN: min. 100 MBPS lub stabilne połączenie WiFi (zalecamy połączenie do sieci "kablem"). Nie dopuszcza się udziału w szkoleniu za pośrednictwem łączy GSM/LTE;
- Mikrofon i głośniki (zalecamy korzystanie z zestawu typu headset);
- Kamera internetowa nie jest wymagana, ale jest zalecana na etapie przedstawiania się uczestników szkolenia i pracy grupowej.

Aplikacja użytkownika:

Dostęp do szkolenia realizowany będzie w oparciu o aplikację CISCO Webex Training, która jest instalowana jako dodatek dostępny dla większości popularnych przeglądarek internetowych. Do szkolenia można dołączyć także wyłącznie poprzez przeglądarkę, ale metoda ta nie zapewnia dostępu do wszystkich funkcji środowiska szkoleniowego, nie jest zatem rekomendowana i opisana w niniejszej instrukcji.

# Przed szkoleniem, optymalnie z kilkudniowym wyprzedzeniem, upewnij się, że możesz połączyć się ze środowiskiem szkoleniowym.

Ważne ! W trakcie sesji szkoleniowych realizowanych przez Internet, w szczególności szkoleń w trybie: Wirtualna Klasa i Zdalna Klasa, transmitowane są materiały szkoleniowe i treści podlegające ochronie prawnej, podobnie jak wizerunki osób: zarówno uczestnika jak i innych osób obecnych na sali szkoleniowej lub obecnych na szkoleniu w formie zdalnej. Z tego względu zabronione jest nagrywanie przebiegu szkolenia przez jego uczestników. Zakaz nagrywania jest zgodny z ogólnymi warunkami realizacji szkoleń akceptowanymi przez zamawiającego szkolenie wraz ze zgłoszeniem się na szkolenie. Z warunkami możesz zapoznać się pod adresem:

https://academy.asseco.pl/Upload/Ogolne\_warunki\_swiadczenia\_uslug\_szkoleniowych.pdf

#### Jak sprawdzić połączenie ze środowiskiem szkoleniowym?

Żeby upewnić się, czy łączysz się ze środowiskiem szkoleniowym, wykonaj test połączenia, korzystając z linka: <u>https://www.webex.com/test-meeting.html</u>. Jeżeli dostaniesz się do sesji i zobaczysz prezentację – wszystko jest w porządku. W przeciwnym przypadku skontaktuj się z nami, żeby rozwiązać istniejąca problemy.

## Jak dołączyć do szkolenia?

Przed szkoleniem otrzymasz zaproszenia (patrz Rysunek 2) z adresu <u>messenger@webex.com</u>. W treści maila będą wskazane: dzień i godzina rozpoczęcia pierwszej sesji szkoleniowej (patrz zielona ramka). Znajdziesz w nim instrukcję, jak dołączyć do szkolenia. Zachęcamy, aby dokonać próby dołączenia do spotkania, przynajmniej 15 minut przed szkoleniem, w celu sprawdzenia, czy wszystko działa poprawnie.

#### Rysunek 2. Zaproszenie do udziału w szkoleniu

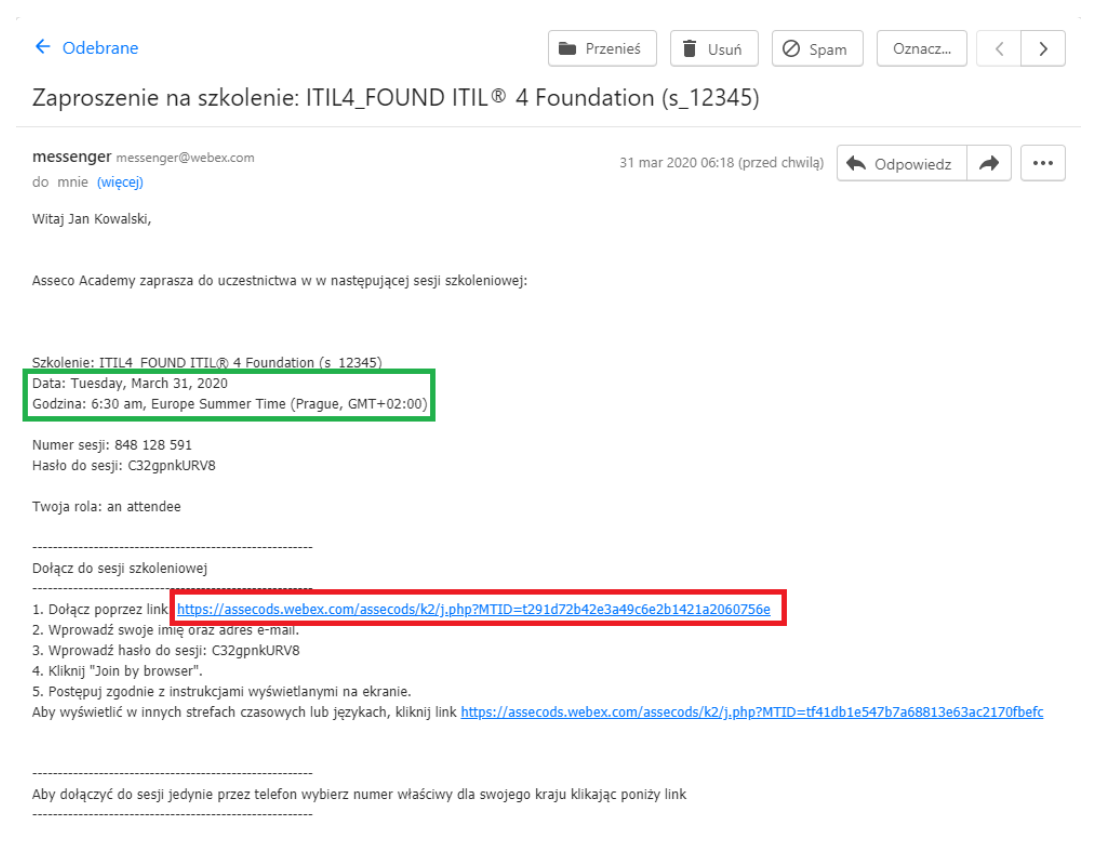

United Kingdom Toll:+44-20-3478-5289 Global call-in numbers: <u>https://assecods.webex.com/assecods/globalcallin.php?MTID=t585d0717787987dfc3cb91e2f5a41225</u> Access code: 848 128 591

Aby dołączyć do szkolenia, należy:

- kliknąć w link otrzymany w zaproszeniu (oznaczony czerwoną ramką, patrz Rysunek 2).
   W przeglądarce internetowej otworzy się strona z podstawowymi informacjami o szkoleniu (patrz Rysunek 3);
- w polu Join Session Now należy wpisać swoje imię i nazwisko oraz adres e-mail (podane podczas rejestracji na szkolenie). W miejscu Session password, hasło powinno pojawić się automatycznie. Jeżeli tak się nie stało należy wkopiować hasło do sesji przesłane w e-mailu z zaproszeniem. Następnie należy kliknąć przycisk Join now.

| ala ala                                          |                                                                                                    |                                                                                                    |                                                                                                    | 10 · · · · ·                                                                                                    |                        |
|--------------------------------------------------|----------------------------------------------------------------------------------------------------|----------------------------------------------------------------------------------------------------|----------------------------------------------------------------------------------------------------|----------------------------------------------------------------------------------------------------|------------------------|
| cisco Webex                                      |                                                                                                    |                                                                                                    |                                                                                                    | Real Asse                                                                                                    | co Academy             |
| forme Webey Meetings                             | Webex Events Webex Support                                                                                                    | Webex Training                                                                                                    | My Webex                                                                                                    |                                                                                                    | Modern View 🥽 Sign in  |
| Attend a Session<br>Host a Session               | Session Inform                                                                                                    | nation: ITIL4                                                                                                    | 4_FOUND ITIL® 4 Founda                                                                                                    | ation (s_12345)                                                                                                    | English - Provide Time |
| set up<br>Webex Taxing<br>Perferences<br>Support | Session status:<br>Session dale:<br>Starting time;<br>Duration:<br>Presenters:<br>Description:<br>Agenda:<br>Session number:<br>Password:<br>Audio conference: | Started<br>Thursday, M<br>10:00 am, E<br>12 hours 50<br>Adiam X wia<br>647 335 786<br>Please obtai<br>United Kingo<br>Show all offo<br>Access code | arch 26, 2020<br>urope Time (Prague, GMT+01.00)<br>minutes<br>Skowski<br>n your session password from your host<br>tom Tolt =44-20-3478-5289<br>bit Call numbers<br>Set T331.765 | Join Session Now<br>To join this training session, provi<br>information.<br>Your name:<br>Email address:<br>Session passwort:<br> | Se the following       |
|                                                  | Host's name:<br>Alternate Host<br>Host's email:<br>Course material:                                                                                            | Adam Kwiat<br>trener assec<br>adam, kwiad<br>(none)                                                                                                | kowski<br>ods<br>owyski@wsecods.pl                                                                                                    |                                                                                                    |                        |
|                                                  | Test                                                                                                    |                                                                                                    |                                                                                                    |                                                                                                    |                        |

Rysunek 3. Ekran z detalami szkolenia i panelem dołączania do szkolenia

W przypadku, gdy pole *Join Session Now* jest wyszarzone i nieaktywne (patrz Rysunek 4), oznacza to, że trener jeszcze nie rozpoczął sesji szkoleniowej. Należy wtedy poczekać kilka minut i odświeżać ekran w przeglądarce.

Rysunek 4. Ekran z detalami szkolenia i panelem dołączania do szkolenia (sesja szkoleniowa nieaktywna)

|                                                    |                                                                                                    |                                                                                                    |                                                                                                    | 1000                                                                                                    |                                  |
|----------------------------------------------------|----------------------------------------------------------------------------------------------------|----------------------------------------------------------------------------------------------------|----------------------------------------------------------------------------------------------------|----------------------------------------------------------------------------------------------------|----------------------------------|
| cisco Webex                                        |                                                                                                    |                                                                                                    |                                                                                                    | For Q                                                                                                    | Asseco Academy                   |
| one Webex Meetings                                 | Webes Events Wates Support                                                                                                    | Webex Training                                                                                                    | My Weber                                                                                                    |                                                                                                    | Modern Vere 🧰 Sign               |
| Attend a Session<br>Host a Session                 | Session Infor                                                                                                    | nation: ITIL                                                                                                    | EFOUND ITIL® 4 Foundation (s_12345)                                                                                                    |                                                                                                    | Louise thread.line               |
| Ser op<br>Webex Training<br>Preferences<br>Support | Session status:<br>Session status:<br>Starting time:<br>Duration:<br>Presenters:<br>Description:<br>Agenda:<br>Session number;<br>Password:<br>Audio conference; | Not Started<br>Thursday, M<br>10:00 am, E<br>12 hours 50<br>Adam Kwia<br>847 535 786<br>Please obta<br>Unted King<br>Show at 90<br>Access cod | arch 26, 2020<br>urbpe Time (Prague, GMT+01:00)<br>minutes<br>Ricowski<br>n your session password from your host.<br>som Tolt +44-20-3478-5269<br>and Cold in mrthes<br>1647 335 786 | Join Session Now<br>You cannot join the ti<br>has not started.<br>Your norms:<br>Session password.<br>If you are the host, s | aning session now because it<br> |
|                                                    | Host's name:<br>Alternate Host:<br>Host's email:<br>Course material:                                                                                             | Adan Kwiat<br>tener assec<br>adam kwia<br>(none)                                                                                              | kowski<br>ods<br>kowski@tessecods.pl                                                                                                    |                                                                                                    |                                  |
|                                                    | Test                                                                                                    |                                                                                                    |                                                                                                    |                                                                                                    |                                  |

Po kliknięciu *Join Now*, jeżeli używasz Webex Training po raz pierwszy, zostaniesz przekierowany do strony, która umożliwia dodanie rozszerzenia Cisco Webex Extension do przeglądarki internetowej, co w dalszych krokach zilustrowano na przykładzie przeglądarki Chrome (patrz Rysunek 5, na innych przeglądarkach proces przebiega w zbliżony, właściwy dla nich sposób). W tym miejscu należy kliknąć przycisk *Add Webex to Chrome*.

| • Webex Enterprise Site x +                                                                                                   | - 0 × |  |  |  |  |  |  |  |
|----------------------------------------------------------------------------------------------------|-------|--|--|--|--|--|--|--|
| ← → C 🖬 assecods.webex.com/tc3300/webcomponents/docshow/docshow.do?siteurl=assecods                                           | ☆ 🖰 : |  |  |  |  |  |  |  |
| Step 1 of 2: Add Webex to Chrome                                                                                              |       |  |  |  |  |  |  |  |
| Follow this one-time process to join all Webex meetings quickly.                                                              |       |  |  |  |  |  |  |  |
| Add Webex to Chrome       Cisco Webex Extension         a an extension? Run a temporary application to jc       Add to Chrome |       |  |  |  |  |  |  |  |
| Select Add Webex to Chrome. Select Add to Chrome in the Chrome store.                                                         |       |  |  |  |  |  |  |  |
| Add Webex to Chrome                                                                                                    |       |  |  |  |  |  |  |  |
| Don't want to use an extension? Run a temporary application to join this meeting.                                             |       |  |  |  |  |  |  |  |

Rysunek 5. Okno dodawania rozszerzenia Cisco Webex Extension do przeglądarki

W następnym kroku należy przycisnąć przycisk *Dodaj do Chrome* (patrz Rysunek 6), który przekieruje Cię do możliwości dodania dodatku Cisco Webex Extension (patrz Rysunek 7). W tym kroku naciśnij przycisk *Dodaj rozszerzenie*.

Webex Enterprise Site 🗙 🚡 Cisco Webex Extension - Chrome 🗙 🕂 – ø ×  $\leftrightarrow$   $\rightarrow$  C ( chrome.google.com/webstore/detail/cisco-webex-extension/jlhmfgmfg ⊠ ☆ 😬 : 👝 chrome web store Zaloguj się Strona główna Google > Rozszerzenia > Cisco Webex Extension Cisco Webex Extension Oferta z: webex.com ★★★★★ 2 192 Społecznościowe i komunikacja 💄 Użytkownicy: 10 000 000+ Przegląd Pokrewne Opinie 1= 18 **Regional Sales** 92%

Rysunek 6. Okno dodawania rozszerzenia Cisco Webex Extension

Rysunek 7. Okno dodawania rozszerzenia Cisco Webex Extension

|   | Odać "Cisco Webex Extension"?                                    |  |   |  |  |  |
|---|------------------------------------------------------------------|--|---|--|--|--|
| 1 | Będzie mieć te uprawnienia:                                      |  | ŀ |  |  |  |
| ; | Odczyt i zmiana wszystkich Twoich danych na otwieranych stronach |  |   |  |  |  |
| l | Komunikowanie się ze współpracującymi aplikacjami natywnymi      |  |   |  |  |  |
|   | Dodaj rozszerzenie Anuluj                                        |  |   |  |  |  |

Po dodaniu dodatku Cisco Webex Extension na Twoim komputerze wyświetli się ekran instalacji, na którym należy uruchomić pobrany plik dodatku.

#### Rysunek 8. Dodawanie dodatku Cisco Webex Extension

| 🔾 Webex Enterp                    | orise Site X    | Clisco Webex Extension - Chrome X +                         | -   | ٥ | ×   |
|-----------------------------------|-----------------|-------------------------------------------------------------|-----|---|-----|
| $\leftrightarrow$ $\rightarrow$ G | assecods.webex. | om/tc3300/webcomponents/docshow/docshow.do?siteurl=assecods | * 0 | 0 | ) : |

#### Step 2 of 2: Install the Cisco Webex add-on

| Open the Cisco_WebEx-Add-on.exe file. |  |
|---------------------------------------|--|
|                                       |  |
|                                       |  |
|                                       |  |
|                                       |  |
| Cisco_WebEx_Addexe                    |  |
|                                       |  |

Still having trouble? Download the add-on again or run a temporary application to join this meeting immediately.

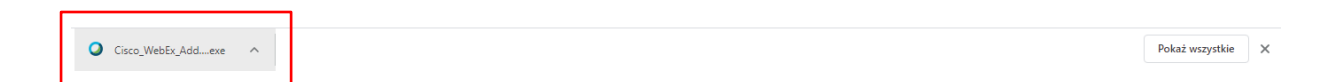

#### Uczestnictwo w szkoleniu przez CISCO Webex Training

Po zakończeniu prawidłowej instalacji dodatku Webex Training, zostanie on uruchomiony i otwarty w nowym oknie (patrz Rysunek 9), po czy uruchomiony zostanie ekran główny aplikacji (patrz 0).

| Rysunek 9. Okno uruchamiania systemu Webex Training                                  |         |
|--------------------------------------------------------------------------------------|---------|
| 🔾 Webex Enterprise Site 🛛 🗙 🚡 Clisco Webex Extension - Chrom: 🗙 🕇                    | - 0 ×   |
| ← → C 🔒 assecods.webex.com/tc3300/webcomponents/docshow/docshow/doc?siteurl=assecods | ☆ ♀ ⊖ : |
| Starting Webex                                                                       |         |
| Still basics toxible? But a temporary andicates to join this master immediate/       |         |
| Sui naving voucier kun a temporary application to join this meeting immediately.     |         |

Przed przejściem do ekranu głównego zostanie wyświetlony tekst oświadczenia dotyczącego zgody na przetwarzanie danych osobowych (imię, nazwisko, adres -mail).

Do udziału w szkoleniu niezbędne jest zaakceptowanie "I agree" wyświetlonej klauzuli.

Rysunek 10. Zgoda na przetwarzanie danych osobowych

| Home                                                                                           | Webex Moetings | Webex Events                                         | Webex Support                                                                                                    | Webex Training                                                                                                    | My Webex                                                                                               | Modern Vew 💳 Sign                                                                                                    |
|------------------------------------------------------------------------------------------------|----------------|------------------------------------------------------|----------------------------------------------------------------------------------------------------|----------------------------------------------------------------------------------------------------|----------------------------------------------------------------------------------------------------|----------------------------------------------------------------------------------------------------|
| Attend a Session<br>+ Host a Session<br>* Set Up<br>Webex Training<br>Perferences<br>+ Support |                | Disc<br>Prosint<br>W przy<br>W zwik<br>podany<br>• M | laimer<br>y o zapoznanie się<br>padku braku wyrać<br>użku z uczestnichw<br>rch przez Pania/P)<br>am ukończone 13<br>am ukończone 13 | z poniższą klauzt<br>renia zgody, udział<br>em Pani/Pana w sz<br>na danych, imię, r<br>lat i jestem osobą<br>21. 81.921 odłunia | ilą i wyrażenie zg<br>I w szkoleniu nie<br>skoleniu organizo<br>iażwisko i adres i<br>uprawnioną do si | ody poprzez kliknięcie 1 agreef lub odmowę wyrażenie zgody poprzez kliknięcie 1 decliner.<br>etzze mozitwy.<br>wanym przez Asseco Data Systems S.A. z siedzibą w Gdyni, ul. Podolska 21 prosimy o potwierdzenie i wyrażenie ponizszej obligatoryjnej zgody dla<br>                                                                                                    |
|                                                                                                |                | Klauzu<br>Zgodn<br>• A<br>• P<br>• O                 | la informacyjna<br>e art. 13 ust. 1 i 2 i<br>dministratorem Pai<br>ani/Pana dane oso<br>dbiorcami Pani/Pa                           | ogólnego rozporzą<br>wPana danych os<br>bowe przetwarzan<br>na danych mogą b                                                    | dzenia o ochroni<br>obowych jest Ass<br>e będą w celu or<br>yć podmioty, z kt                          | rdaných osobowých z dnia 27 kwietnia 2016 r. informuje, iz:<br>eco Dáta Systems S.A. z sleužatký w Gdym, ul. Podolska 21.<br>anizacji i realizacji zamavianých usky, na podstavie art. 6 ust. 1 III. a ogólnego rozporządzenia o ochronie daných osobowých z dnia 27 kwietnia 2016 r.<br>ným / Asseco Dáta Systems S.A. w uspólpracuje w procesie organizacji i realizacji usky, w tym podmidry autoryzujące i akredytujące realizovane uskyj, |

Po zaakceptowaniu klauzuli uruchomiony zostanie ekran główny aplikacji (patrz Rysunek 11).

W pierwszej kolejności aplikacja wymusza konieczność ustawienia preferencji audio. Masz możliwość, aby głos transmitować z telefonu lub poprzez komputer. Preferowane jest ustawienie audio przez komputer, aby to zrobić kliknij przycisk *Call Using Computer* (patrz 0).

W tym miejscu możesz również dokonać testu ustawień mikrofonu (patrz Rysunek 12). W oknie testu mikrofonu i głośników (patrz Rysunek 13) możesz wybrać właściwy mikrofon i głośniki, jeżeli w twoim

urządzeniu jest ich kilka (np. wbudowane w komputer i zestaw słuchawkowy). Ekran testu możesz wywołać także później, wybierając *Audio* w menu głównym aplikacji.

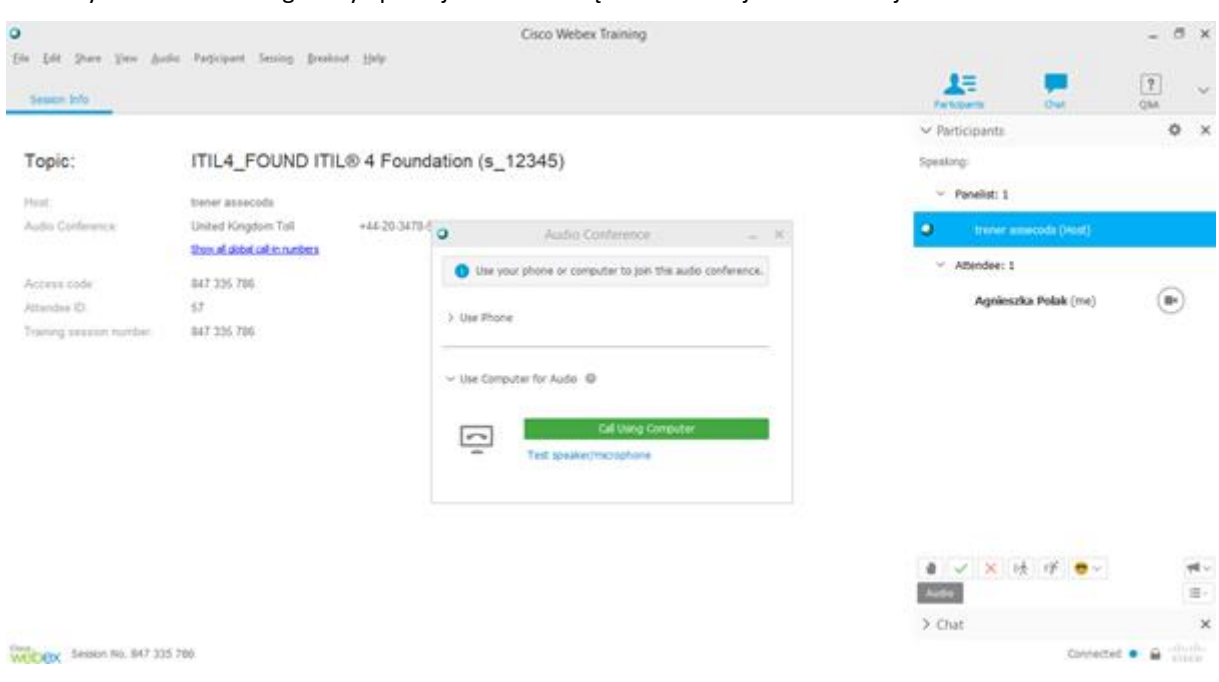

Rysunek 11. Ekran główny aplikacji w chwili dołączania do sesji szkoleniowej

Rysunek 12. Ustawienia Audio

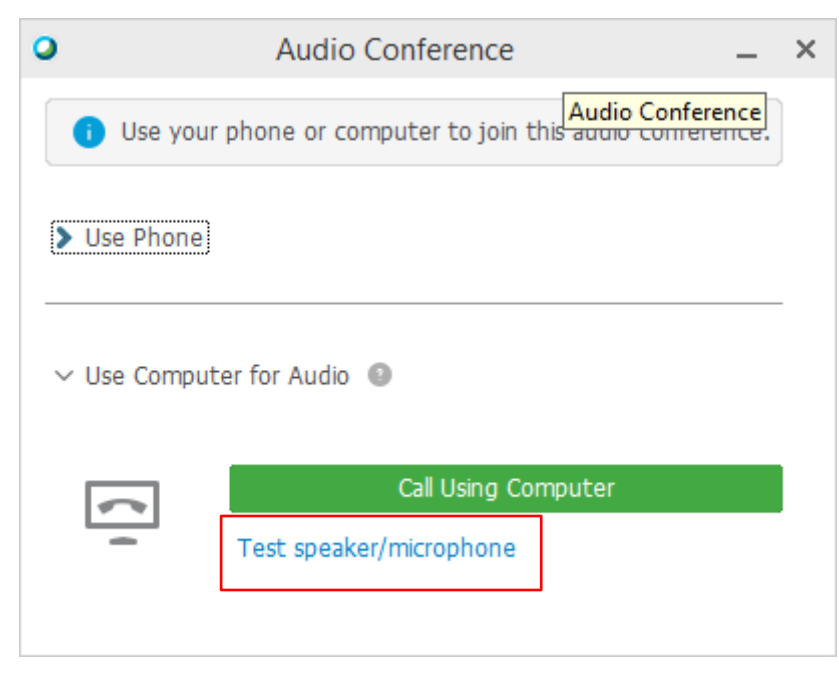

Rysunek 13. Uruchamianie testu mikrofonu i głośników

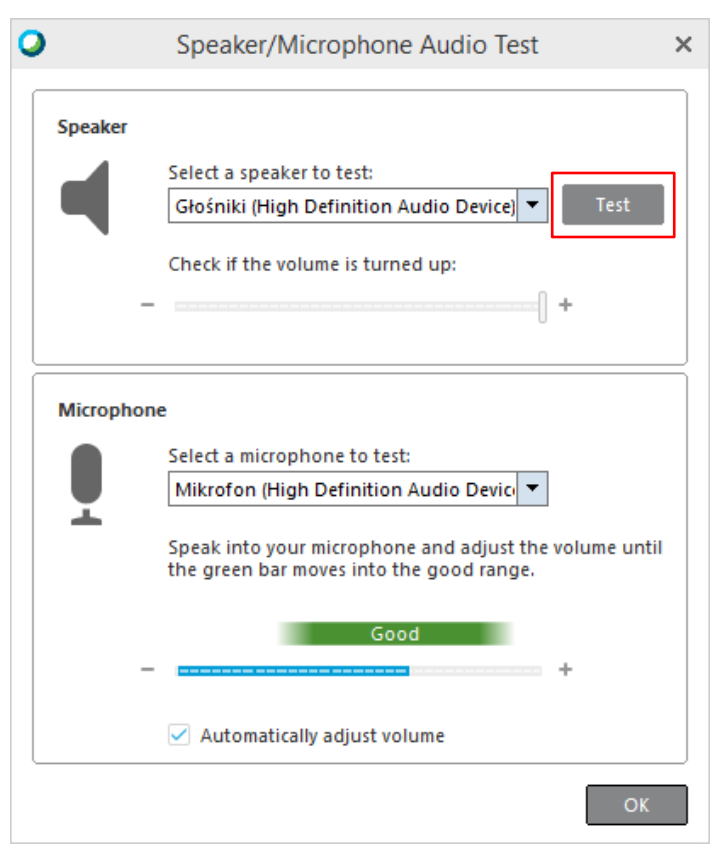

#### Rysunek 14. Test mikrofonu i głośników

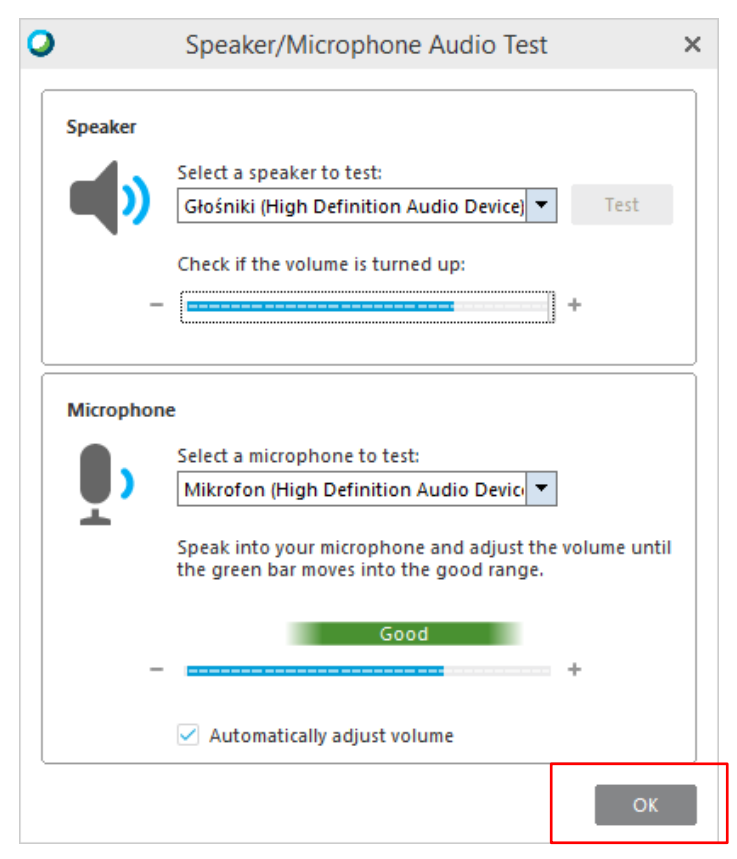

Po prawej stronie ekranu głównego wirtualnej klasy (patrz 0) dostępne są najczęściej wykorzystywane funkcje dedykowane uczestnikom. Znajdują się tam poniższe panele, które jednocześnie są dostępne również poprzez menu na górnym pasku menu:

 Participants – w tej sekcji znajdziesz wszystkich uczestników, każdy uczestnik przy swoim swojej nazwie uczestnika ma dostępne funkcje włączania i wyłączania kamery i głosu.

🕐 Włącz / 🥙 Wyłącz mikrofon (czerwony kolor wskazuje na wyłączenie / czarny na włączenie)

• Włącz / • Wyłącz kamerę (czerwony kolor wskazuje na wyłączenie / czarny włączenie)

Trener także ma możliwość wyłączenia głosu wszystkim bądź wybranym uczestnikom.

Pod listą uczestników możesz używać przycisków do szybkiej komunikacji i feedbacku 💷 🕬 🕬 :

- ikonka raise hand używaj jej, gdy chcesz zgłosić grupie albo trenerowi, aby udzielili Ci głos,
- ikonki yes / no pozwala na udzielanie szybkich odpowiedzi tak / nie, na zadawane przez trenera pytania,
- ikonka go slower / go faster pozwalają na udzielenie szybkiej odpowiedzi dotyczące tempa prowadzenia zajęć,
- ikonka emoticons umożliwi dzielenie się z grupą własnymi emocjami, czy odczuciami.

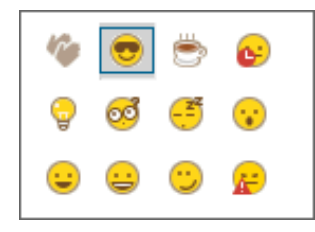

- Chat to miejsce, w którym uczestnicy mogą zadawać pytania, komunikować się w formie pisemnej,
- Q&A to miejsce, gdzie uczestnik w trakcie szkolenia może zadawać pytania (patrz Rysunek 16),
- Pooling panel widoczny po włączeniu przez trenera ankiety adresowanej do uczestników szkolenia.

Rysunek 15. Ekran główny wirtualnej klasy

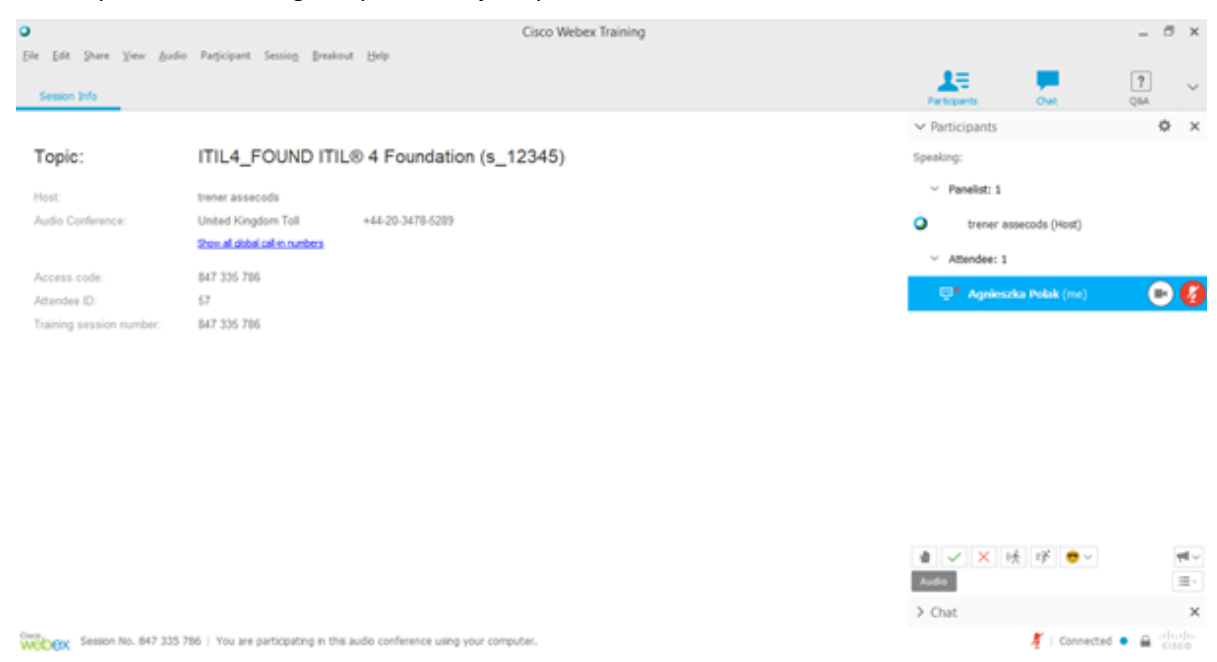

#### Rysunek 16. Widok panelu Q&A

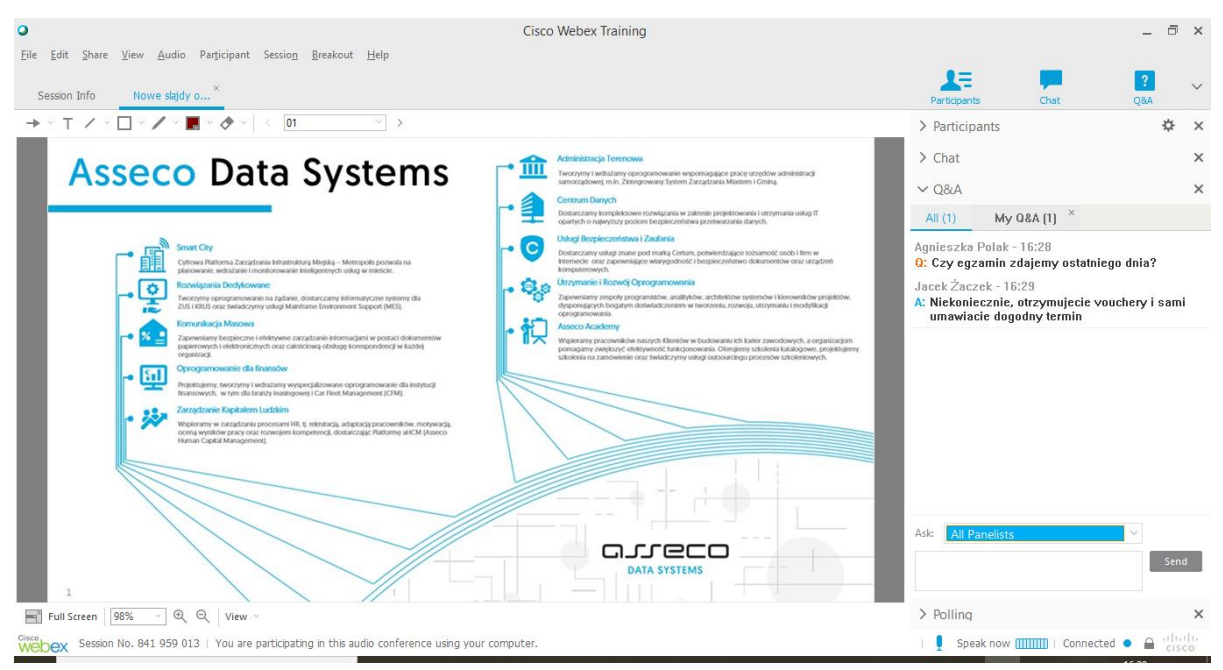

0 przedstawia ekranu głównego aplikacji z treściami (w tym przypadku prezentacją) udostępnianymi aktualnie przez trenera. Na przedstawionym przykładzie, zwróć uwagę na dostępny pasek narzędzi. Uczestnik ma możliwość przeglądania slajdów, tworzenia adnotacji.

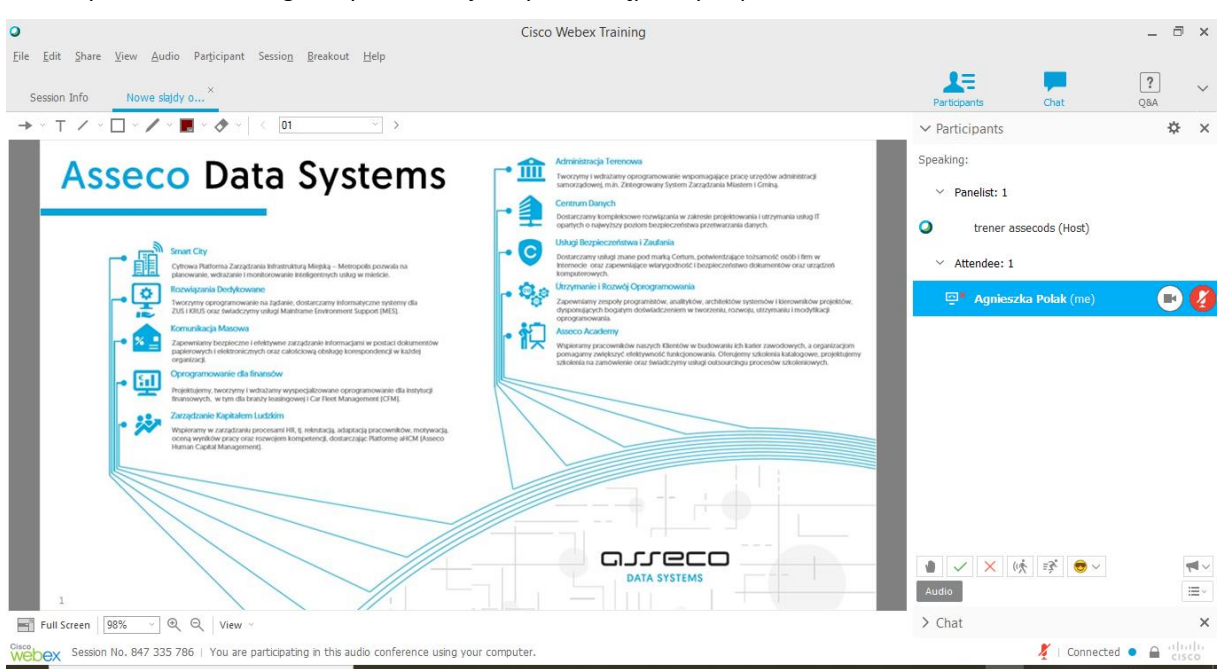

Rysunek 17. Ekran główny wirtualnej klasy z udostępnianymi przez trenera treściami

Trener, a także uczestnik moderujący pracę w podgrupach, podczas szkolenia ma możliwość udostępnienia również wirtualnej tablicy (Whiteboard) – patrz Rysunek 18. W takiej sytuacji na ekranie głównym pojawi się zakładka Whiteboard (patrz Rysunek 19).

| 0                         |                                              |                                |                          | Cisco         | Webex Trainin | g   |     |       |                                 |                       | ć                 | × E           |  |
|---------------------------|----------------------------------------------|--------------------------------|--------------------------|---------------|---------------|-----|-----|-------|---------------------------------|-----------------------|-------------------|---------------|--|
| <u>F</u> ile <u>E</u> dit | <mark>hare ⊻</mark> iew <u>A</u> udio Partic | ipant Sessio <u>n B</u> reakou | it <u>H</u> elp          |               |               |     |     |       |                                 |                       |                   |               |  |
| Caralian                  | My <u>D</u> esktop Ctrl+Alt+D                | -                              |                          |               |               |     |     |       | 1                               | <b>•••</b>            | ?                 | $\sim$        |  |
| Session                   | <u>F</u> ile Ctrl+Alt+O                      |                                |                          |               |               |     |     |       | Participants                    | Chat                  | Q8A               |               |  |
|                           | Application ►                                |                                |                          |               |               |     |     |       | ✓ Participants                  |                       | \$                | ×             |  |
| Topic                     | Whiteboard Ctrl+Alt+N                        | 4_FOUND ITIL                   | . 4 Foundation           | ı (s_12345    | )             |     |     |       | Speaking:                       |                       |                   |               |  |
|                           | Web <u>B</u> rowser                          |                                |                          |               |               |     |     |       | ✓ Panelist: 1                   | ✓ Panelist: 1         |                   |               |  |
| Host:                     | M <u>u</u> ltimedia                          | assecods                       |                          |               |               |     |     |       | -                               |                       |                   |               |  |
| Audio Co                  | <u>R</u> emote Computer                      | Kingdom Toll                   | +44-20-3478-5289         |               |               |     |     |       | trener as                       | secods (Host)         |                   |               |  |
| _                         | My Session Window                            | giobal cal-in numbers          |                          |               |               |     |     |       | <ul> <li>Attendee: 1</li> </ul> |                       |                   |               |  |
| Access co                 | de: 847 3                                    | 35 786                         |                          |               |               |     |     |       |                                 | n Balak (ma)          |                   |               |  |
| Attendee II               | D: 57                                        |                                |                          |               |               |     |     |       | Agnieszi                        | ca Polak (me)         |                   | ) 🛃           |  |
|                           |                                              |                                |                          |               |               |     |     |       |                                 |                       |                   |               |  |
|                           |                                              |                                |                          |               |               |     |     |       | Audio<br>> Chat                 | ξ ≣ <b>3 .</b>        |                   | ¥~<br>≣~<br>× |  |
| webex s                   | ession No. 847 335 786   Yo                  | ou are participating in this   | audio conference using y | our computer. |               |     |     |       |                                 | 🥇   Connected         | • 🔒 'c            | isco          |  |
| م 🗄                       | Wpisz tu wyszukiwane s                       | łowa                           | H C 📻                    | oz 💼          | 🚖 😕           | 🧿 🦵 | e 🐔 | 🚾 🤹 📦 | 🤹 💆 🔕                           | ^ 🗞 🕼 📟 <sub>26</sub> | 13:46<br>.03.2020 | 22            |  |

Rysunek 18. Udostępnienie tablicy (Whiteboard)

#### Rysunek 19. Widok tablicy (Whiteboard)

| O<br>Ella Edit Shara View Audia Dadicinant Service Preskout Hala                                                | Cisco Webex Training       |                                         |                |                     | _ ć             | 5 ×              |
|----------------------------------------------------------------------------------------------------|----------------------------|-----------------------------------------|----------------|---------------------|-----------------|------------------|
| Ene Euix Anare Trew Adulto Participant Session Drfo Whiteboard X                                                |                            |                                         | Participants   | Chat                | <b>?</b><br>Q8A | ~                |
| $\Rightarrow \circ \top \checkmark \circ \Box \circ \checkmark \circ \blacksquare \circ \diamond \circ   < 01 $ |                            |                                         | ✓ Participants |                     | \$              | ۶×               |
|                                                                                                    |                            | Â                                       | Speaking:      |                     |                 |                  |
|                                                                                                    |                            |                                         | ✓ Panelist: 1  |                     |                 |                  |
| ITU A Foundation                                                                                                |                            |                                         | trener asse    | ecods (Host)        |                 |                  |
| TTL4 Foundation                                                                                                 |                            |                                         | ✓ Attendee: 1  |                     |                 |                  |
|                                                                                                    |                            |                                         | 📮× Agnieszka   | a Polak (me)        |                 | ) 🚺              |
|                                                                                                    |                            |                                         |                |                     |                 |                  |
| c                                                                                                    |                            | ~~~~~~~~~~~~~~~~~~~~~~~~~~~~~~~~~~~~~~~ | Audio          | i≩ <mark>⊜</mark> ∨ |                 | <b>▼</b> ~<br>≣~ |
| Full Screen                                                                                                    |                            |                                         | > Chat         |                     |                 | ×                |
| Webex Session No. 847 335 786   You are participating in this audio confe                                       | rence using your computer. |                                         |                | 🏅   Connected       | • 🔒 'c          | ISCO             |

Podczas szkolenia trener może zadać pytanie w formie ankiety. W takim wypadku na pasku z prawej strony ekranu zostanie wyświetlony panel Pooling (patrz Rysunek 20). Należy w wymaganym czasie udzielić odpowiedzi i kliknąć przycisk *Submit*.

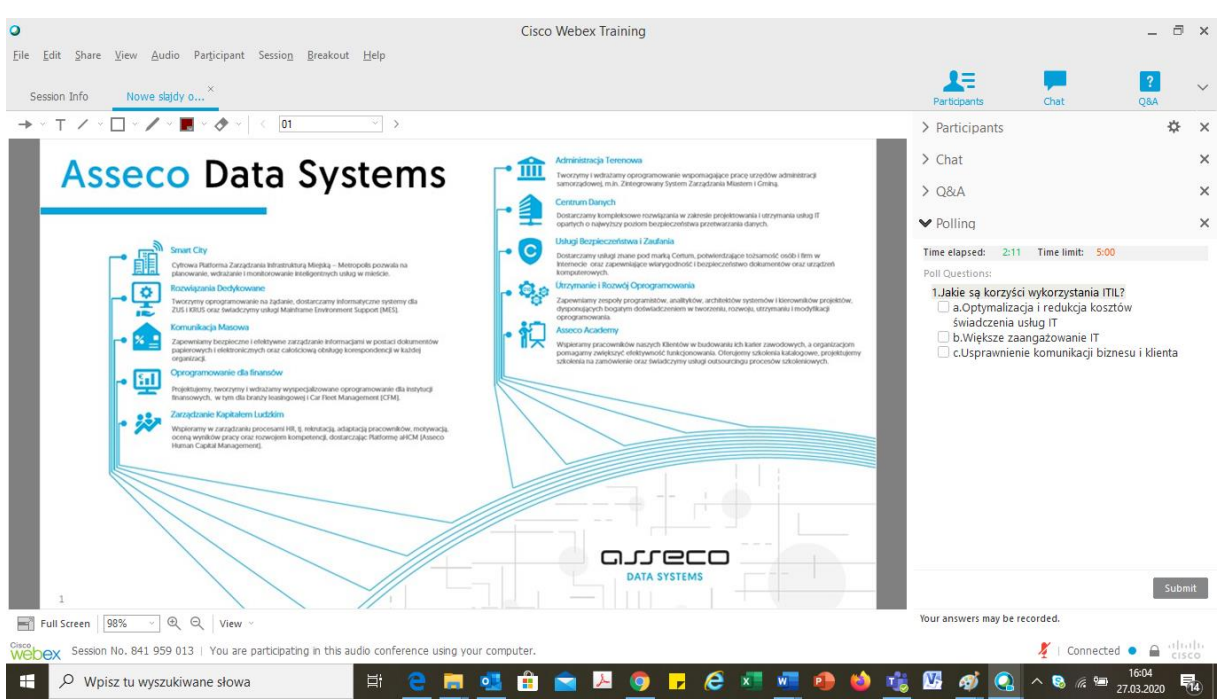

Rysunek 20. Widok ankiety

Podczas szkolenia trener może zlecić przeprowadzenie ćwiczeń w mniejszych podgrupach. Uczestnicy zostaną w takim przypadku rozdzieleni do tzw. Breakout Session (patrz Rysunek 21). Żeby przejść do pracy w podgrupie musisz kliknąć przycisk *Yes* w oknie dialogowym widocznym na rysunku.

W podgrupie możesz pracować nad zadaniem z innymi uczestnikami: rozmawiać, udostępniać pliki, lub wykorzystywać tablicę (patrz Rysunek 22). Podczas pracy w podgrupach tylko moderator grupy może korzystać z wszystkich narzędzi takich jak np. udostępnianie plików. Moderator może przekazać kontrolę innemu uczestnikowi. Musi w tym celu kliknąć w pasku po prawej stronie nazwę uczestnika i poniżej listy uczestników kliknąć na kółeczko.

Jeśli chcesz wyłączyć swój mikrofon bądź głos, należy kliknąć przycisk Audio.

Pracując w podgrupie możesz poprosić trenera o dołączenie do grupy i wsparcie (przycisk *Ask for Help*) oraz zakończyć pracę w podgrupie (przycisk *End Breakout Session*), wracając do sesji głównej.

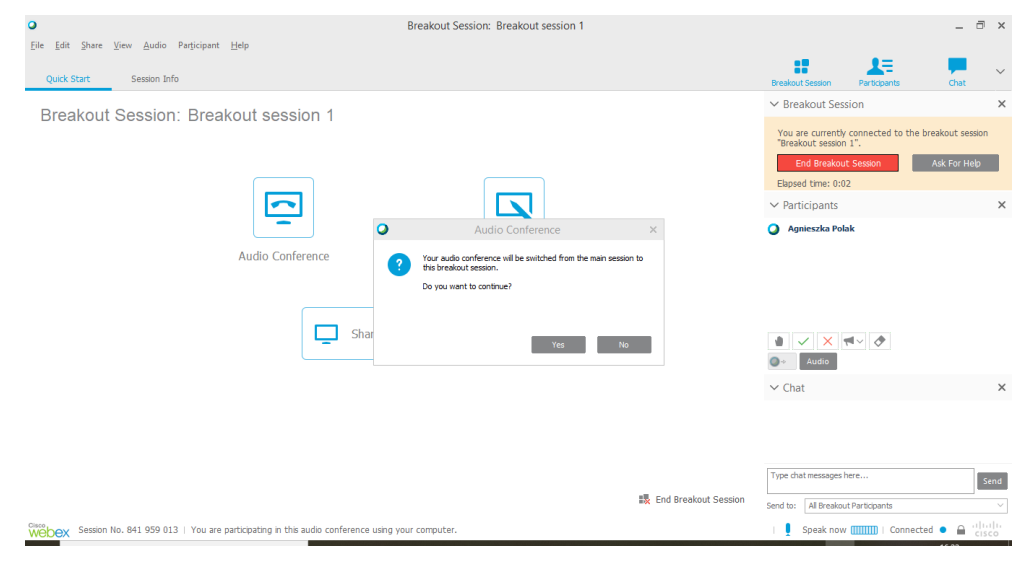

Rysunek 21. Przełączanie do pracy w podgrupach (Breakout Session)

Rysunek 22. Praca na tablicy w podgrupie

| Breakout Session: Breako                                                                      | ut session 1 |                                                                                                    | - 0 ×                  |
|-----------------------------------------------------------------------------------------------|--------------|----------------------------------------------------------------------------------------------------|------------------------|
| <u>File Edit Share View Audio Participant H</u> elp                                           |              |                                                                                                    |                        |
| Quick Start Session Info Whiteboard ×                                                         |              | Breakout Session Participants (                                                                                          | Chat V                 |
| → × T 🗡 × 🗋 × 🖋 × 🛃 × 🛷 × 🕔 01 💎 >                                                            |              | ✓ Breakout Session                                                                                                    | ×                      |
| ITIL - za i przeciw                                                                           | Î            | You are currently connected to the breakou<br>"Breakout session 1".<br>End Breakout Session Ask F<br>Elapsed time: 2:07  | ut session<br>For Help |
|                                                                                               |              | ✓ Participants                                                                                                    | ×                      |
|                                                                                               |              | Agnieszka Polak           Jack Zazek           Jack Zazek           Jack Zazek           Jack Zazek           Jack Zazek |                        |
|                                                                                               |              | ✓ Chat                                                                                                    | ×                      |
|                                                                                               | ~ [          | Type chat messages here                                                                                                  | Send                   |
| <<br>■ Full Screen 122% ○ @ Ø, View ○                                                         | > L          | iend to: All Breakout Participants                                                                                       |                        |
| Session No. 841 959 013   You are participating in this audio conference using your computer. |              | Speak now (                                                                                                    |                        |

## Jak postępować, aby zgłosić się po pomoc?

## Wsparcie techniczne

W przypadku wystąpienia problemów z połączeniem w trakcie szkolenia prosimy o kontakt:

Sławomir Milewczyk e-mail: <u>slawomir.milewczyk@assecods.pl</u> telefon: +48 502 244 806

lub

Krzysztof Bednarek e-mail: <u>krzysztof.bednarek@assecods.pl</u> telefon: +48 500 182 287

lub

Agnieszka Wiśniowska e-mail: <u>agnieszka.wisniowska@assecods.pl</u> telefon: +48 502 244 807

W treści maila prosimy o szczegółowe opisanie występującego problemu, wraz z imieniem i nazwiskiem, danymi kontaktowymi do komunikacji (w przypadku problemów w trakcie szkolenia najlepiej numer telefonu) oraz nazwa szkolenia, w jakim uczestnik bierze udział.

## Asseco Academy

Infolinia + 48 801 30 30 30 academy@assecods.pl

academy.asseco.pl

# **祝** Asseco Academy